# Complio by American DataBank

Complio Multi-Factor Authentication User Guide

Complio has added a new layer of security by integrating multi-factor authentication to its login process. Users will be able to select one of three verification methods for their authentication process: <u>email</u>, <u>text</u>, and <u>Google authenticator</u> app.

| American DataBank<br>Multi Factor Authentication                                                                               |
|----------------------------------------------------------------------------------------------------|
| Please enable Multi Factor Authentication Setting for your account:                                                            |
| ⊖ Text Message                                                                                                    |
| Google Authenticator [Not Enabled] - To use this setting please make sure to enable Google Authenticator. Click here to enable |
| ⊖ Email                                                                                                    |
| Save Cancel                                                                                                    |

#### **Email Method**

STEP 1: User must select the email option and clink on "Save."

| American DataBank<br>Multi Factor Authentication                                                                                                    |
|----------------------------------------------------------------------------------------------------|
| Please enable Multi Factor Authentication Setting for your account:                                                                                                    |
| <ul> <li>Google Authenticator [Not Enabled] - To use this setting please make sure to enable Google Authenticator. <u>Click here to enable</u></li> <li>Email</li> </ul> |
| Save Cancel                                                                                                    |

#### **Email Method**

**STEP 2:** User will receive an email from <u>non-reply@americandatabank.com</u> (subject line: One Time Password (OTP) for Multi Factor Authentication via Email) which will provide them with their verification code.

| American DataBank<br>Multi Factor Authentication                                                                          |
|----------------------------------------------------------------------------------------------------|
| We have sent a temporary verification code on your e-mail -email@email.com. Please enter the code to verify this account. |
| Verification code:* C Resend OTP Verify Cancel Click here to change preferred multi factor authentication mode            |

#### **Email Example:**

One Time Password (OTP) for Multi Factor Authentication via Email.

Dear Account Name,

Your One Time Password (OTP) to login to Complio is <u>F504</u>. Do not share your OTP with anyone. If you did not request this, you can ignore this email. Thank You,

American DataBank - Complio Account Support Phone: 1-800-200-0853 Hours: M-F 7am - 6pm MST; Sat. 8am - 5pm MST complio@americandatabank.com

#### **Email Method**

STEP 3: User enters their emailed verification code and clicks on "Verify" to complete the authentication process. Every time the user logs in after this they will have to steps 2 and 3. If the user would like to change their verification method, they can do so by editing their profiles.

| American DataBank                                                                                                    |
|----------------------------------------------------------------------------------------------------|
| Multi Factor Authentication                                                                                                    |
| We have sent a temporary verification code on your e-mail email@email.com. Please enter the code to verify this account.                                                                                                    |
| Verification code:* F504 C Resend OTP Verify Cancel Click here to change preferred multi factor authentication mode                                                                                                    |
| compline # Home Welcome Accounts.Test   Institute ADB Demo 2 20:52 minutes until auto Lopout                                                                                                    |
| Welcome!<br>Welcome to the COMPLIO community. Your account is now setup, and you are ready to place your order!<br>Once you login, your COMPLIO account will walk you through the process required for you to be COMPLIANT. Help is always available – just call us at (800) 200-0853. |

# Complio Multi-Factor Authentication User Guide Text Method

**STEP 1:** User must select the text option and clink on "Save."

| American DataBank                                                   |                                                                            |
|---------------------------------------------------------------------|----------------------------------------------------------------------------|
| Multi Factor Authentication                                         |                                                                            |
| Please enable Multi Factor Authentication Setting for your account: |                                                                            |
| Google Authenticator [Not Enabled] - To use this feature please ma  | ke sure to enable Google Authenticator. Please Please Click here to enable |
| Save Cancel                                                         |                                                                            |

STEP 2: User will need to enter the cell phone number they wish to receive their verification codes at and click on "save."

| American DataBank                                                           |
|-----------------------------------------------------------------------------|
| Multi Factor Authentication                                                 |
| Please provide your phone no. to set-up MFA: (###)-###-####                 |
| Save Cancel Click here to change preferred multi factor authentication mode |
|                                                                             |

# Complio Multi-Factor Authentication User Guide Text Method

**STEP 3:** User will receive a text which will provide them with their verification code.

| American DataBank                                                                                                    |
|----------------------------------------------------------------------------------------------------|
| Multi Factor Authentication                                                                                                 |
|                                                                                                    |
| We have sent a temporary verification code on your phone number - ******####. Please enter the code to verify this account. |
|                                                                                                    |
| Verification code:* C Resent OTP                                                                                            |
| Verify Cancel Click here to change preferred multi factor authentication mode                                               |

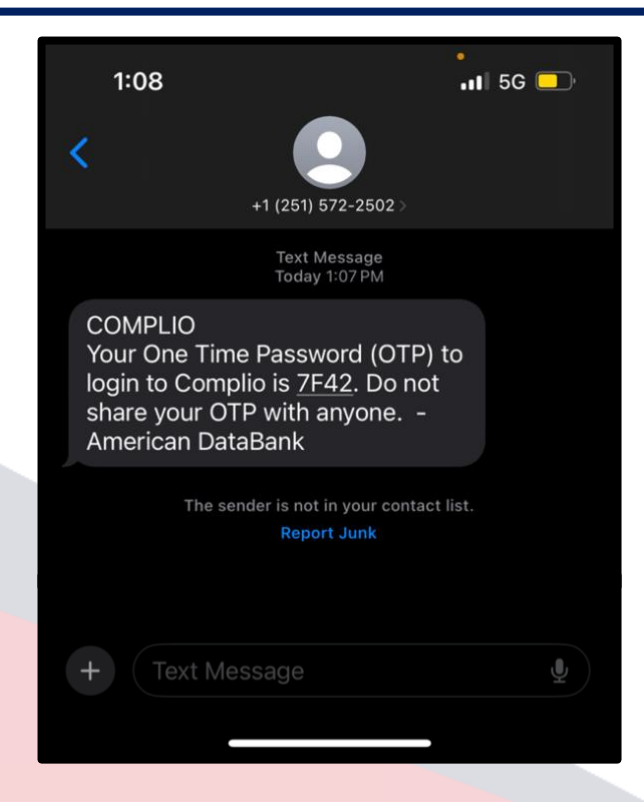

## Complio Multi-Factor Authentication User Guide Text Method

STEP 4: User enters their texted verification code and clicks on "Verify" to complete the authentication process. Every time the user logs in after this they will have to steps 3 and 4. If the user would like to change their verification method, they can do so by editing their profiles.

| American DataBank                                                                                                    |                                                                             |
|----------------------------------------------------------------------------------------------------|-----------------------------------------------------------------------------|
| Multi Factor Authentication                                                                                                    |                                                                             |
| We have sent a temporary verification code on your phone number - *****#####. Please enter the code to verify the                                                                                                    | is account.                                                                 |
| Verification code: * 7F42 C Resend OTP Verify Cancel Click here to change preferred multi factor authentication mode                                                                                                    |                                                                             |
|                                                                                                    |                                                                             |
| American DataBank                                                                                                    | Welcome Account. Test   Institute ADB Demo 2 2952 minutes until auto Logout |
| Welcome!<br>Welcome to the COMPLIO community. Your account is now setup, and you are ready to place your order!<br>Once you login, your COMPLIO account will walk you through the process required for you to be COMPLIANT. Help is always available – just call us at (800) 200-0853. | Get Started                                                                 |

**STEP 1:** User must enable the google authenticator by clicking on the "Please Click here to enable" link.

| American DataBank                                                                                                    |
|----------------------------------------------------------------------------------------------------|
| Multi Factor Authentication                                                                                                    |
| Please enable Multi Factor Authentication Setting for your account:                                                                                           |
| ○ Text Message                                                                                                    |
| Google Authenticator [Not Enabled] - To use this feature please make sure to enable Google Authenticator. Please      Please Click here to enable     O Email |
| Save Cancel                                                                                                    |

**STEP 2:** User must download and install the Google Authenticator on their iPhone/iPad/Android device.

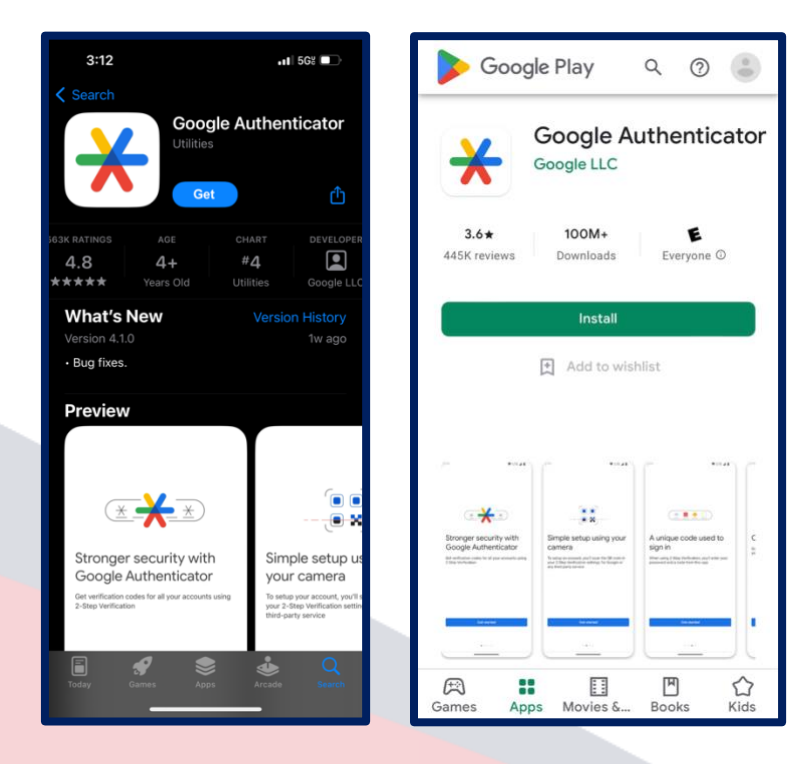

**STEP 3:** Once the google authenticator app is downloaded the user will need to open the app and click on "add a code." They will then want to select how they want to add the code, "Enter a setup key" or "Scan a QR code."

| <ul> <li>Coogle Authenticator</li> <li>Coogle Authenticator</li> <li>Search</li> <li>Coogle Authenticator</li> <li>Coogle Authenticator</li> <li>Coog</li></ul> | 3:31                                                  | •II 568 🔲     | 1<br>∢ App S | :04<br>tore                                                                                | •• 🛯 5G% 💶                                    | - A                                   | 1:04<br>pp Store                                                                                                    | att                                                      |
|----------------------------------------------------------------------------------------------------|-------------------------------------------------------|---------------|--------------|--------------------------------------------------------------------------------------------|-----------------------------------------------|---------------------------------------|----------------------------------------------------------------------------------------------------|----------------------------------------------------------|
| Search   Search   Import existing accounts?     Import existing accounts?     Import existing accounts?     Import existing accounts?     Import existing accounts?                                                                                                    | $\equiv$ Google Authenticator                         | & 🔵           | <            |                                                                                            |                                               | <                                     | < compared with the second second sec |                                                          |
| Set up your first account     Use the QR code or setup key in your 2FA settings   Use the QR code or setup key in your 2FA settings   Use the QR code or setup key in your 2FA settings   Use the QR code or setup key in your 2FA settings   Use the QR code or setup key in your 2FA settings   Use the QR code or setup key in your 2FA settings   Use the QR code or setup key in your 2FA settings   Use the QR code or setup key   Import existing accounts?     Unport existing accounts?                                                                                                    | Search                                                |               |              | 2                                                                                          |                                               |                                       |                                                                                                    | ]                                                        |
| Use the QR code or setup key in your 2FA settings   Use the QR code or setup key in your 2FA settings   (by Google or third-party service). If you're having   trouble, go to g.co/2sv     Import existing accounts?     Use the QR code or setup key in your 2FA settings   (by Google or third-party service). If you're having   trouble, go to g.co/2sv     Import existing accounts?     Use the QR code or setup key in your 2FA settings     Use the QR code or setup key in your 2FA settings     Use the QR code or setup key in your 2FA settings     Use the QR code or setup key in your 2FA settings     Use the QR code or setup key in your 2FA settings     Use the QR code or setup key in your 2FA settings     Use the QR code or setup key in your 2FA settings     Use the QR code     Import existing accounts?     Unport existing accounts?                                                                                                    |                                                       |               |              | Set up your first a                                                                        | ccount                                        |                                       | Set up your f                                                                                                    | ïrst accou                                               |
| Import existing accounts?     Import existing accounts?     Import existing accounts?     Import existing accounts?                                                                                                    |                                                       | /)            | Usi<br>(by   | e the QR code or setup key in y<br>Google or third-party service)<br>trouble, go to g.co/2 | our 2FA settings<br>. If you're having<br>.sv |                                       | Use the QR code or setup<br>(by Google or third-party<br>trouble, go                                                                                                    | vkey in your 2FA :<br>service). If you're<br>to g.co/2sv |
| Looks like there aren't any Google Authenticator codes here yet.     Add a code     Change account     Import existing accounts?   Import existing accounts?                                                                                                    |                                                       | )             | Ō            | Scan a QR code                                                                             |                                               |                                       | Scan a QR code                                                                                                    |                                                          |
| Looks like there aren't any Google Authenticator<br>codes here yet.<br>Add a code<br>Change account<br>Import existing accounts?                                                                                                    |                                                       |               |              | Enter a setup key                                                                          |                                               | C C C C C C C C C C C C C C C C C C C | Enter a setup key                                                                                                    |                                                          |
| Add a code   Change account     Import existing accounts?   Import existing accounts?                                                                                                    | Looks like there aren't any Google<br>codes here yet. | Authenticator |              |                                                                                            |                                               | L                                     |                                                                                                    |                                                          |
| Change account                                                                                                    | Add a code                                            |               |              |                                                                                            |                                               |                                       |                                                                                                    |                                                          |
| Import existing accounts? Import existing accounts?                                                                                                    | Change account                                        |               |              |                                                                                            |                                               |                                       |                                                                                                    |                                                          |
| Import existing accounts? Import existing accounts?                                                                                                    |                                                       |               |              |                                                                                            |                                               |                                       |                                                                                                    |                                                          |
| Import existing accounts? Import existing accounts?                                                                                                    |                                                       |               |              |                                                                                            |                                               |                                       |                                                                                                    |                                                          |
| Import existing accounts? Import existing accounts?                                                                                                    |                                                       |               |              |                                                                                            |                                               |                                       |                                                                                                    |                                                          |
|                                                                                                    |                                                       | +             | Imp          | ort existing accounts?                                                                     |                                               |                                       | Import existing accounts?                                                                                                    |                                                          |

#### Enter a Setup Key

STEP 4: User enters the account name and secret key (displayed on Complio), selects "Time based," and clicks on "Add."

| <b>⊲</b> Ap | 2:51<br>p Store         | •11 5Gč 💷, |
|-------------|-------------------------|------------|
| <           | Enter account de        | etails     |
|             | Account<br>ACCOUNT NAME |            |
|             | Key<br>SECRET KEY       |            |
|             | Time based 🔻            | Add        |

#### Scan a QR Code

STEP 4: User allows the authenticator app access to their device's camera and scans the QR code (displayed on Complio).

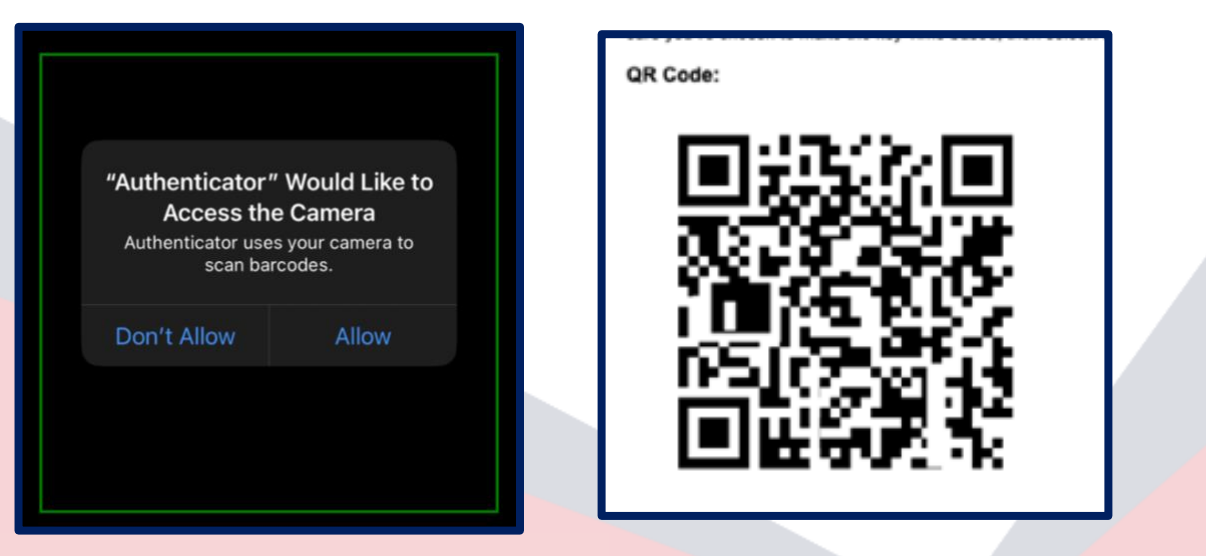

**STEP 5:** User enters the verification code displayed on the google authenticator app and clicks on "Verify" to complete the authentication process. Every time the user logs in after this, they will have to open the google authenticator app to retrieve their new verification code. If the user would like to change their verification method, they can do so by <u>editing</u> their profiles.

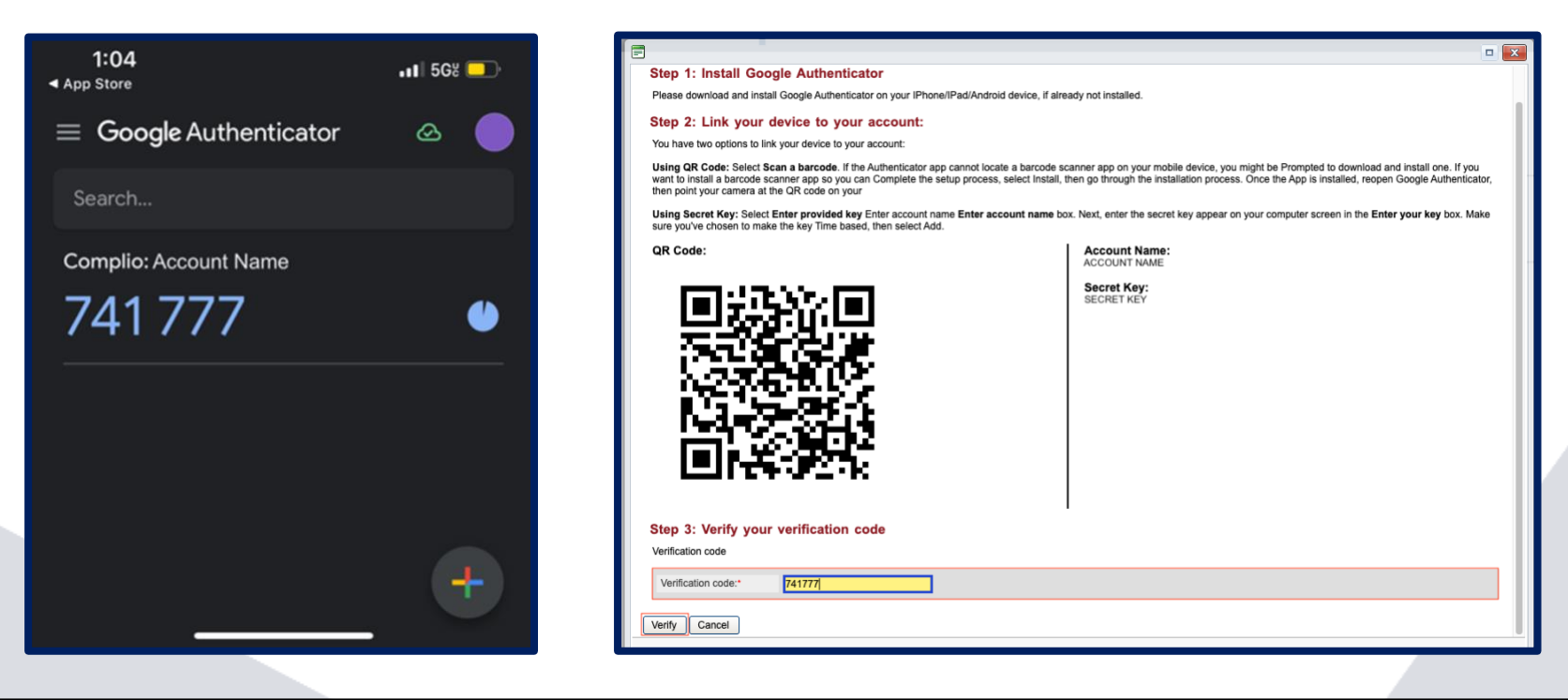

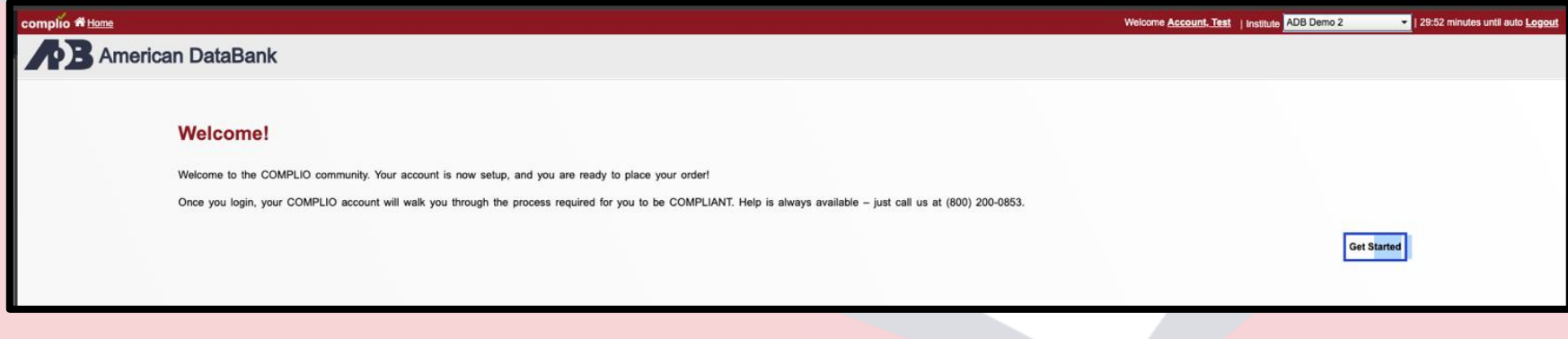

## Complio Multi-Factor Authentication User Guide Editing Verification Method

Users can change their multi-factor authentication method any time when they log into their account (prior to verifying their code) or by editing their profile.

#### **Prior to Verification**

**STEP 1:** User enters their username and password to begin the login process. However, before they provide their verification code, they click on the "Click here to change preferred multi factor authentication mode" link.

| American        | B.<br>ataBank                                     |                                     |                           |                   |  |
|-----------------|---------------------------------------------------|-------------------------------------|---------------------------|-------------------|--|
| We have sen     | r Authentication a temporary verification code on | your e-mail - email@email.com. Plea | ase enter the code to ver | ify this account. |  |
| Verification co | el Click here to change preferre                  | C Resend OTP                        | ]                         |                   |  |

STEP 2: User will receive a verification code through the new method they selected once they enter their verification code they will be logged into their account.

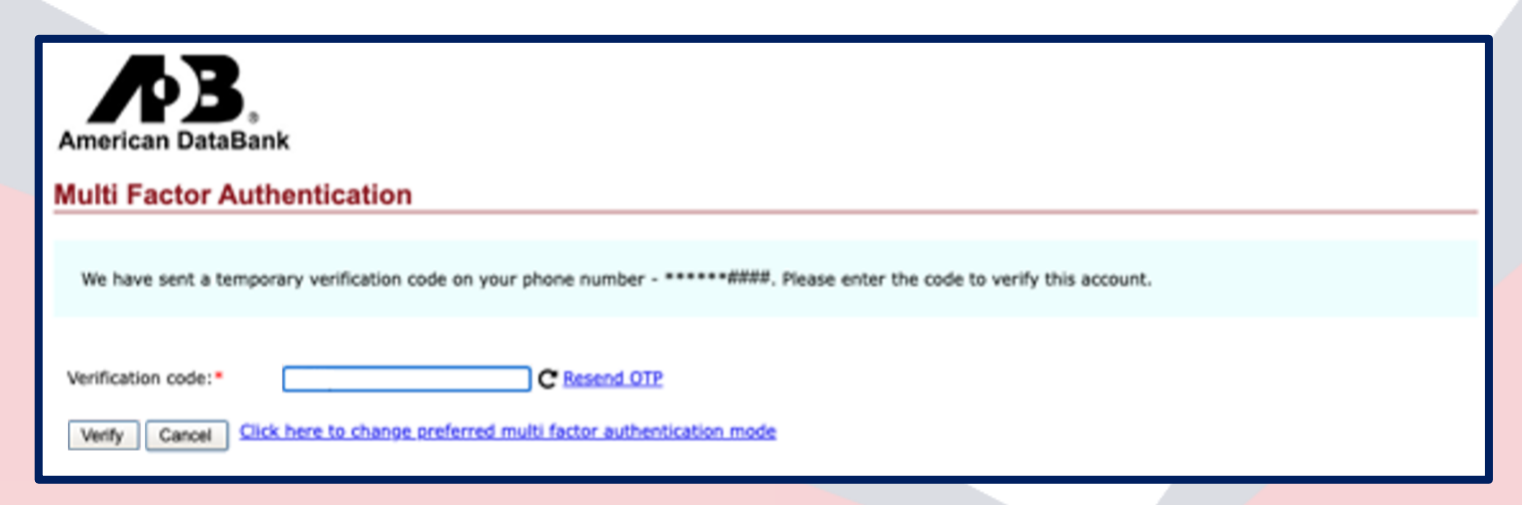

# **Editing Verification Method**

#### **Editing Profile**

STEP 1: User logs into their account and clicks on "Edit Profile."

| Overall Compliance Status Not Compliant 🔇 (0/6 Compliant) |                                                                      |  |  |  |  |  |  |  |
|-----------------------------------------------------------|----------------------------------------------------------------------|--|--|--|--|--|--|--|
| Change                                                    | Compliance Category/Item (Expand / Collapse) Requirement Explanation |  |  |  |  |  |  |  |
|                                                           | Berning Compliance Coloren                                           |  |  |  |  |  |  |  |
| 8 Edit Profile                                            | Required Compliance Category                                         |  |  |  |  |  |  |  |
| Get Started<br>Know how to become compliant?              | <sup>3</sup> MMR                                                     |  |  |  |  |  |  |  |
| Order History                                             |                                                                      |  |  |  |  |  |  |  |

STEP 2: User selects a new multi-factor authentication mode and clicks on "Update."

|                                              | Institute :                                                      |                 | Change P                                  | assword:        | Change Password          |                 |  |  |
|----------------------------------------------|------------------------------------------------------------------|-----------------|-------------------------------------------|-----------------|--------------------------|-----------------|--|--|
| A Edit Profile                               | Multi Factor Authentication Multi Factor Authentication Setting: |                 |                                           |                 |                          |                 |  |  |
| Get Started<br>Know how to become compliant? |                                                                  |                 |                                           |                 |                          |                 |  |  |
| Order History                                | Personal Information                                             |                 |                                           |                 |                          |                 |  |  |
|                                              | First Name :*                                                    | First Name      | Middle Name:                              |                 | Last Name:*              | Last Name       |  |  |
| Message Center                               |                                                                  |                 | I don't have a Middle Name.               |                 |                          |                 |  |  |
|                                              | Do you have an SSN? :*                                           | ● Yes ◯ No      | Social Security Number:(###-##-<br>####)* | N##-##-####     |                          |                 |  |  |
|                                              | I have an Alas or Maiden name                                    |                 |                                           |                 |                          |                 |  |  |
| Profile Sharing                              | Gender:*                                                         | Not Specified   | Date of Birth (MM/DD/YYYY):*              | ##/##/####      | x1x                      |                 |  |  |
| L                                            | Contact Information                                              |                 |                                           |                 |                          |                 |  |  |
|                                              | Primary Email:*                                                  | email@email.com | Confirm Primary Email:*                   | email@email.com | Password Recovery Email: | email@email.com |  |  |
|                                              | Residential History                                              |                 |                                           |                 |                          |                 |  |  |
|                                              |                                                                  |                 |                                           |                 |                          |                 |  |  |
|                                              | Move in Date                                                     | Reside          | ant Until Address                         |                 |                          |                 |  |  |
|                                              | No records to display.                                           |                 |                                           |                 |                          |                 |  |  |
|                                              |                                                                  |                 |                                           |                 |                          |                 |  |  |
|                                              |                                                                  |                 |                                           |                 |                          |                 |  |  |
|                                              |                                                                  |                 |                                           |                 |                          |                 |  |  |
| Profile Information                          |                                                                  |                 |                                           |                 |                          |                 |  |  |
|                                              |                                                                  |                 |                                           | [               |                          |                 |  |  |
|                                              |                                                                  |                 |                                           |                 |                          |                 |  |  |
|                                              |                                                                  |                 |                                           |                 | optant                   |                 |  |  |